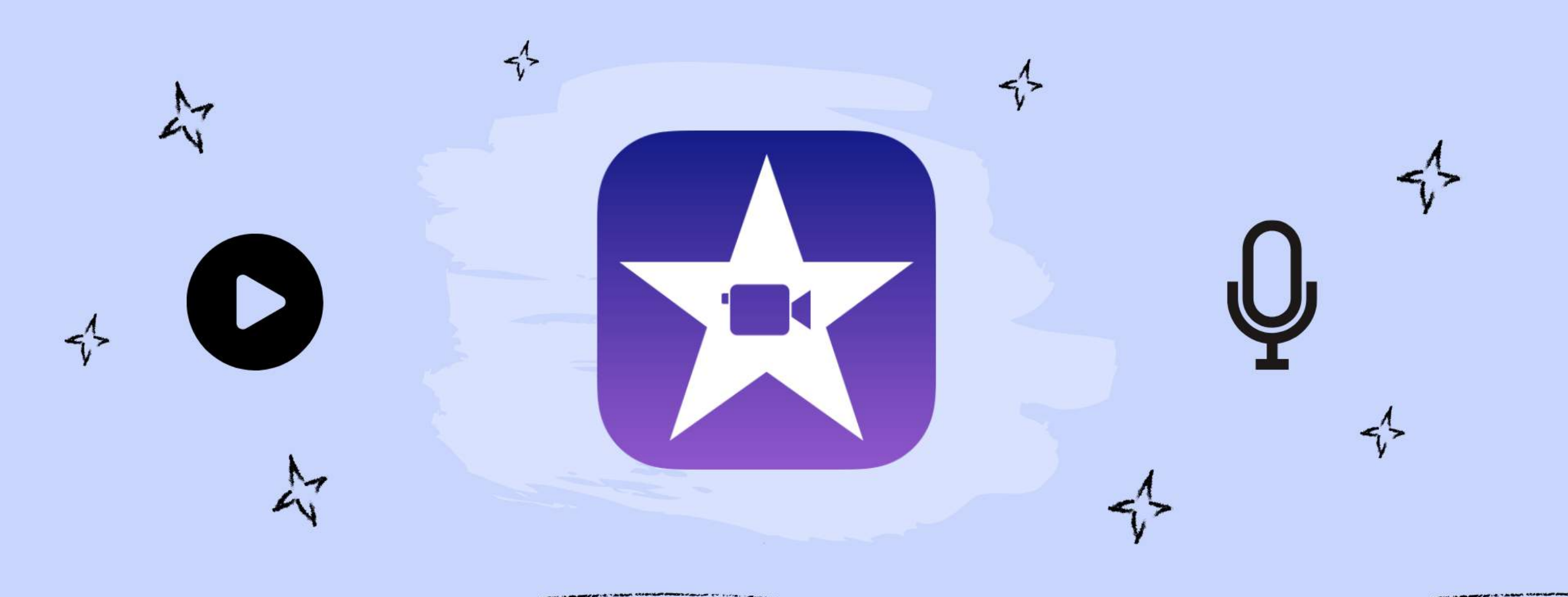

Kathy Schumann

iMovie Bilderbuchkino

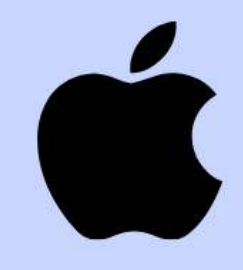

## Kreativ mit iMovie

Bilderbuchkinos mit dem iPad erstellen

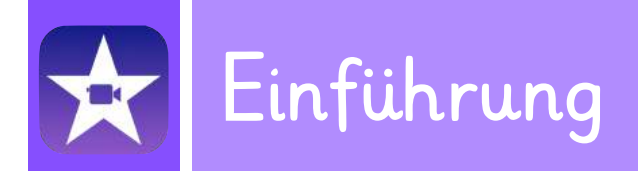

#### Die Idee

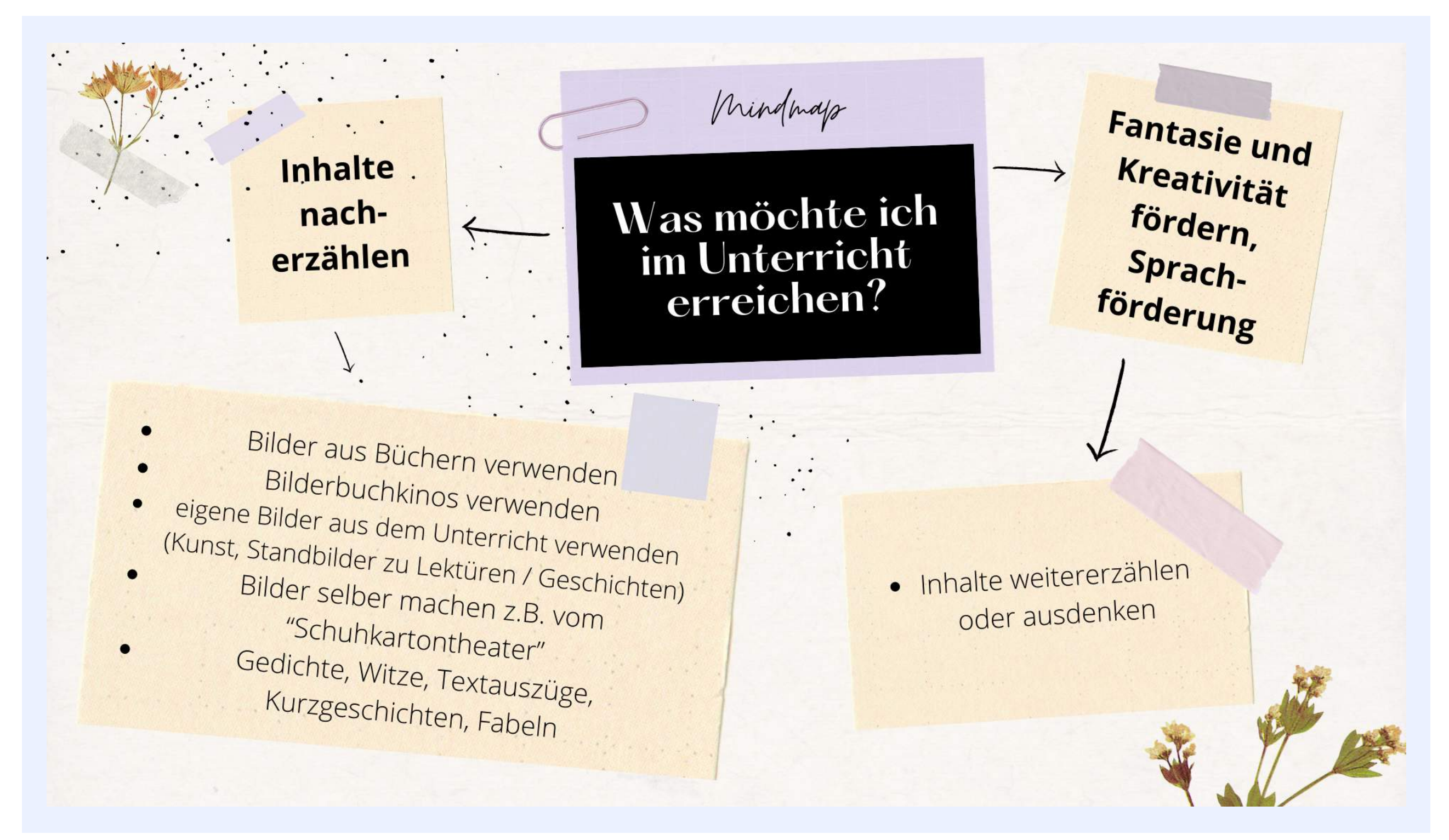

## Abschnitt 01 Beispiel

## 01 Beispielbilderbuchkino Klasse 3

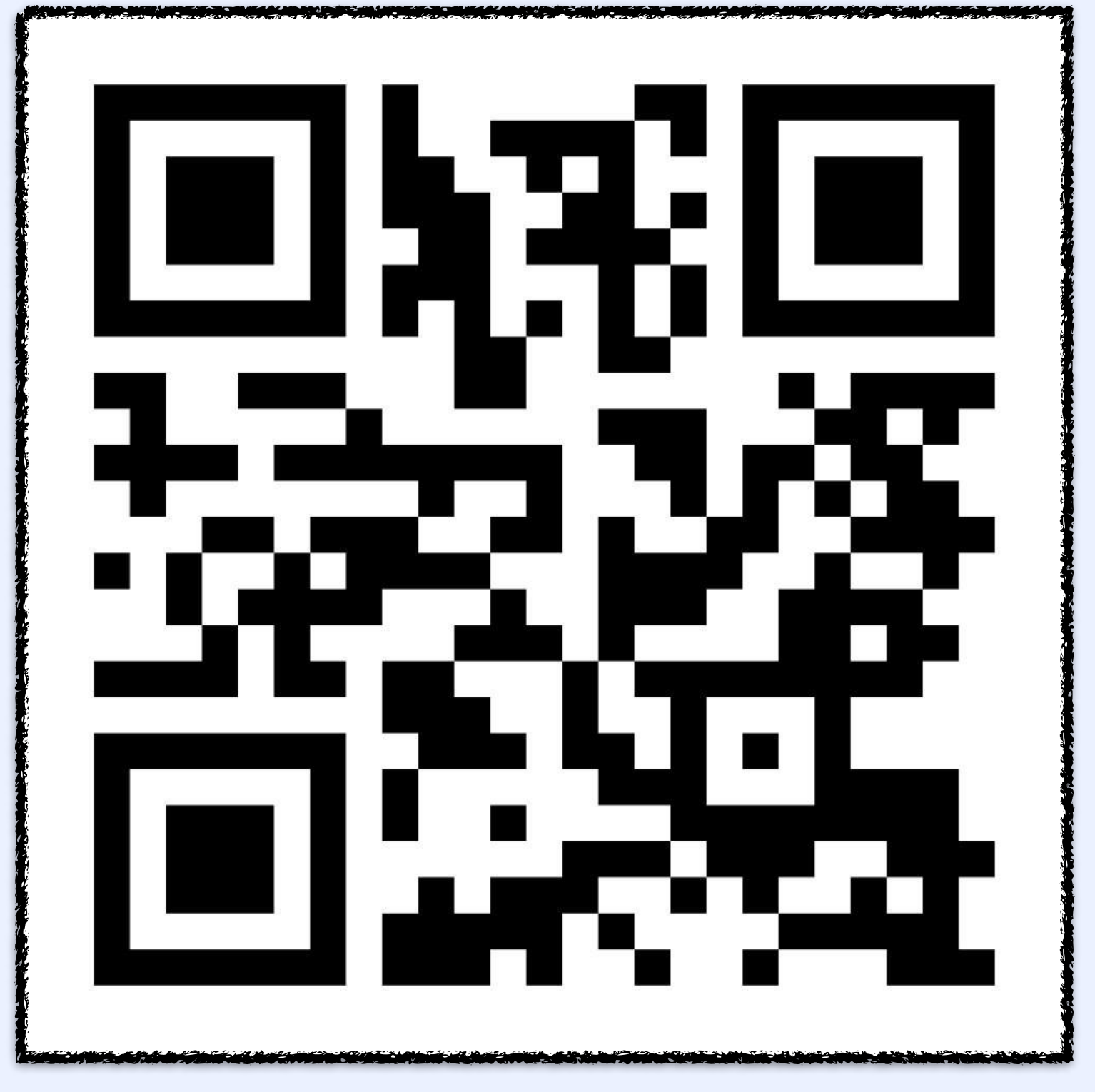

Quelle: "Der rote Regenschirm" von Sauerländer.

## Abschnitt 02 Vorbereitung

### A Vorbereitung der iMovie-Projektdatei

#### iMovie-Projektdatei erstellen

Zur Vorbereitung des Projektes ist es notwendig die iMovie-Projektdatei zu erstellen und auf die iPads mit denn die SuS arbeiten zu spielen.

- 1. Bilderbuchkino auf der Internetseite auswählen und downloaden.
- 2. PDF's in Bilddateien umwandeln. (Screenshots sind auch möglich, wenn nicht bekannt ist, wie man PDF's in Bilder umwandelt)
- 3. iMovie öffnen und einen neunen "Film" erstellen.
- 4. Die Bilder in iMovie einfügen.
- 5. Möglicher Zusatz: Die Länge der Bilder auf 10 Sekunden stellen.
- 6. Die Projektdatei per Airdrop an die iPads senden.
- -> Siehe Vorgehensweise auf den nächsten Seiten.

Die Quelle mit der in diesem Erklärbuch weitergearbeitet wird sind die Bilderbuchkinos von Sauerländer. Auf folgenden Seiten können fertige Bilderbuchkinos gedownloadet werden:

https://www.fischerverlage.de/verlag/lehrerportal/bilderbuchkino

https://www.carlsen.de/schule-und-kita/bilderbuchkinos

https://www.thienemann-esslinger.de/veranstalter/bilderbuchkinos

https://www.ravensburger.de/start/bilderbuecher/index.html

Mit Text https://childrensbooksforever.com/childrenpages/german1

#### <u>Alternative</u> 1

Alternativ kann das Projekt auch mit eigenen Fotos der SuS erstellt werden. (z.B. Standbilder)

#### <u>Alternative 2</u>

Fächerverbindend können die Bilder, die verwendet werden auch von den SuS selbst gezeichnet werden.

#### Alternative 3

Eine weitere Möglichkeit ist es ein Schuhkartontheater zu basteln und dieses zu nutzen, um verschiedene Bilder zu erzeugen, die dann für das Bilderbuchkino verwendet werden.

## B Vorbereitung der iMovie-Projektdatei

1. Bilderbuchkino auf der Internetseite auswählen

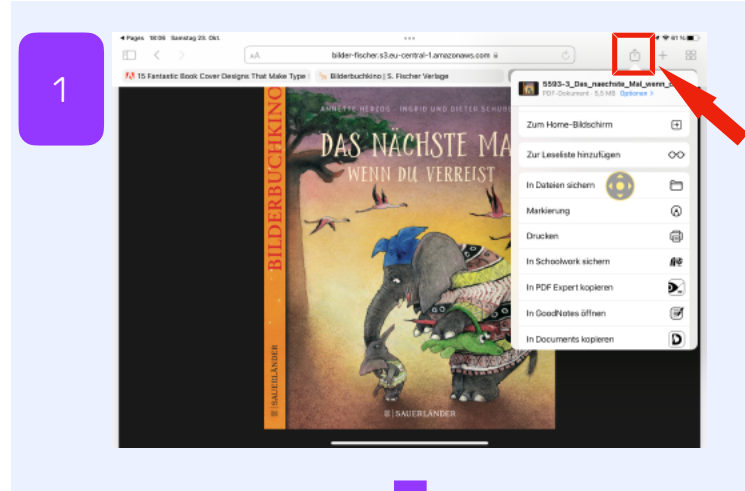

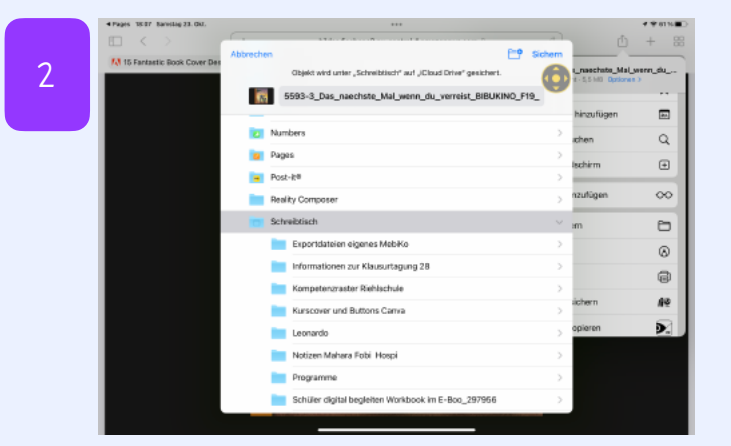

öffnen. Bilderbuchkino auswählen. Auf den "Teilen"-Button klicken und die Datei "in Dateien speichern". Ordner auswählen, in dem die Datei gespeichert werden soll. Dateien-App öffnen. Bilderbuchkino öffnen.

. . . . . . . . . . . . . . . . . . .

Link der Internetseite

#### 2. PDF's in Bilddateien umwandeln

(Screenshots sind auch möglich, wenn nicht bekannt ist, wie man PDF's in Bilder umwandelt)

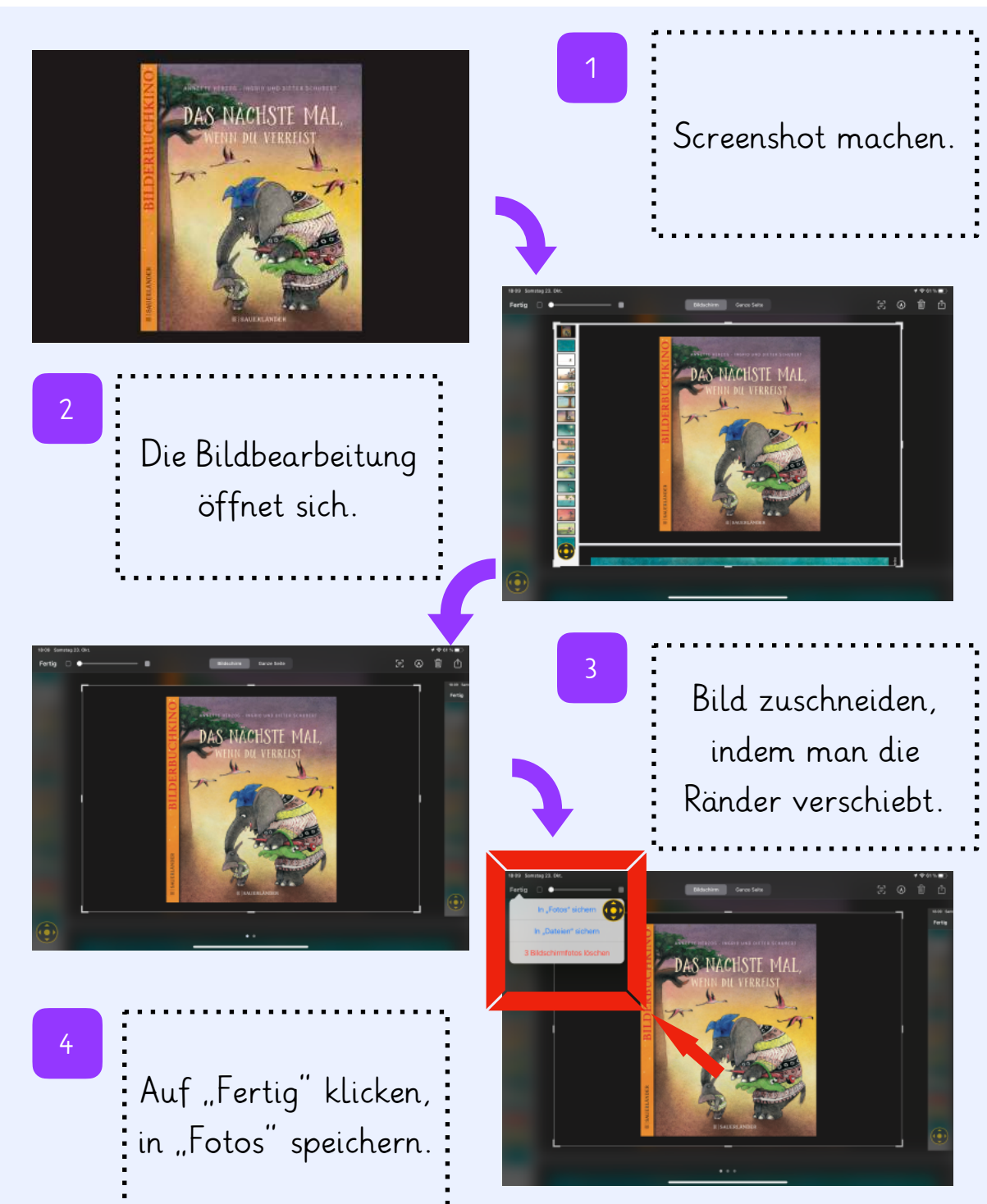

### Vorbereitung der iMovie-Projektdatei

3. iMovie öffnen und einen neunen "Film" erstellen.

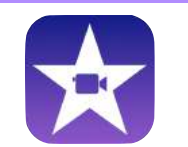

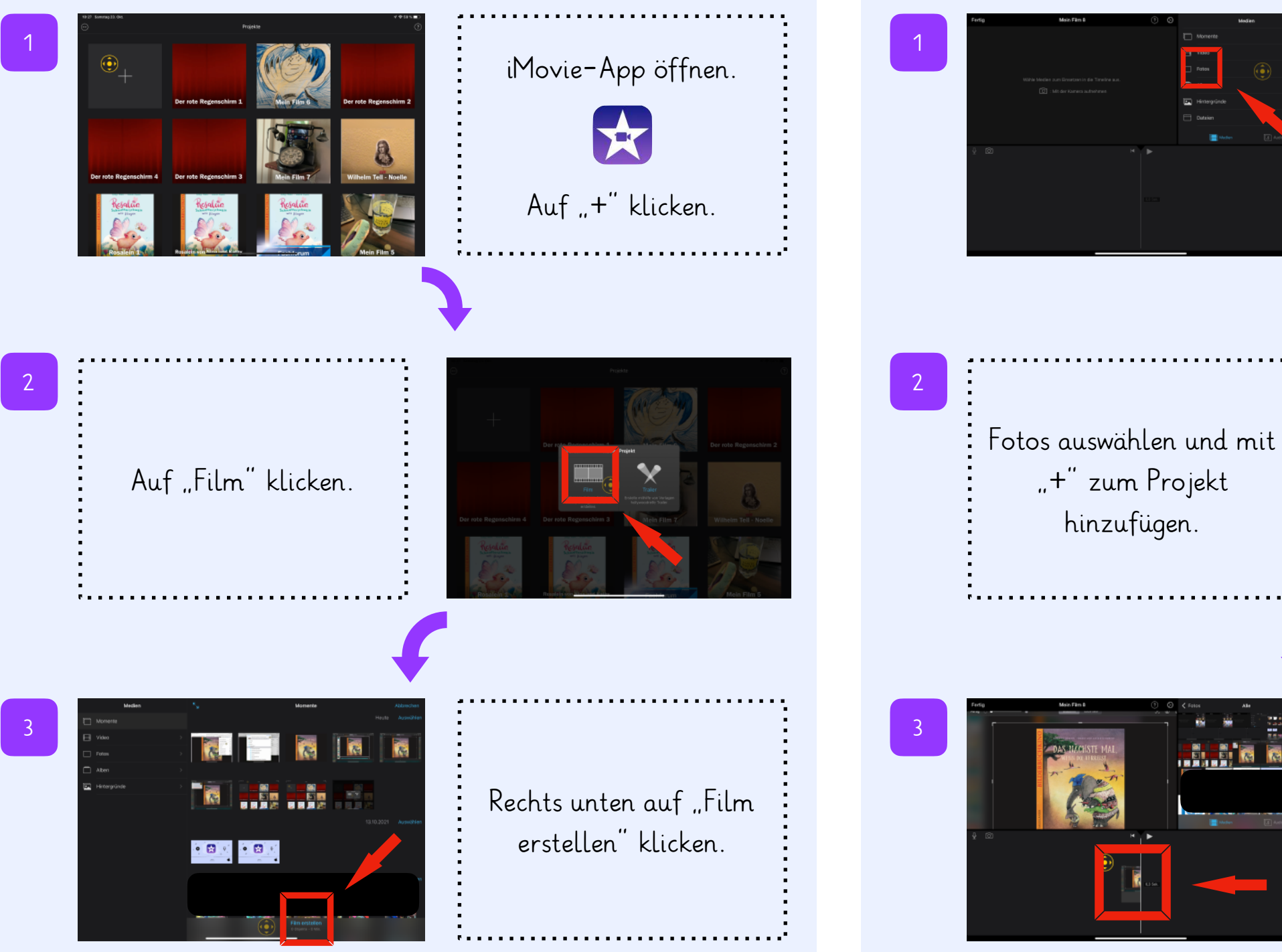

4. Die Bilder in iMovie einfügen.

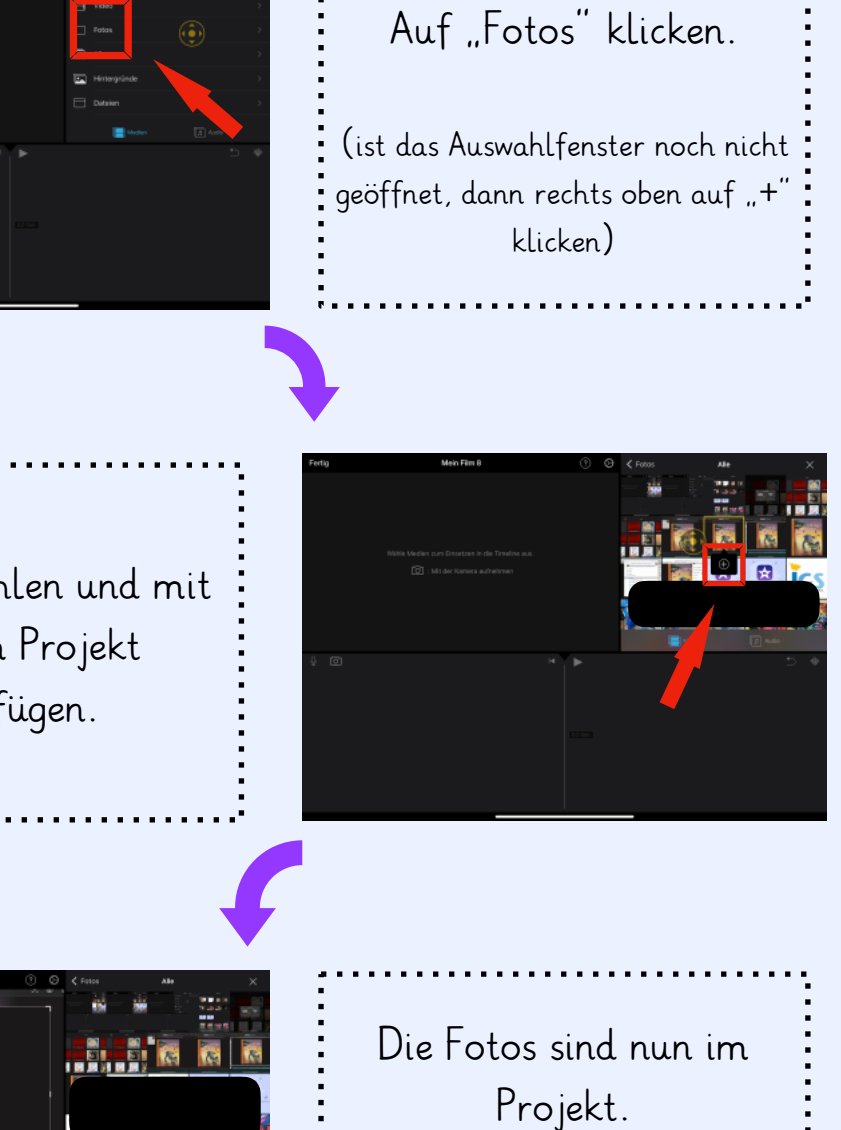

(mit allen weiteren Fotos genau so verfahren)

## D Vorbereitung der iMovie-Projektdatei

5. Möglicher Zusatz: Die Länge der Bilder auf 10

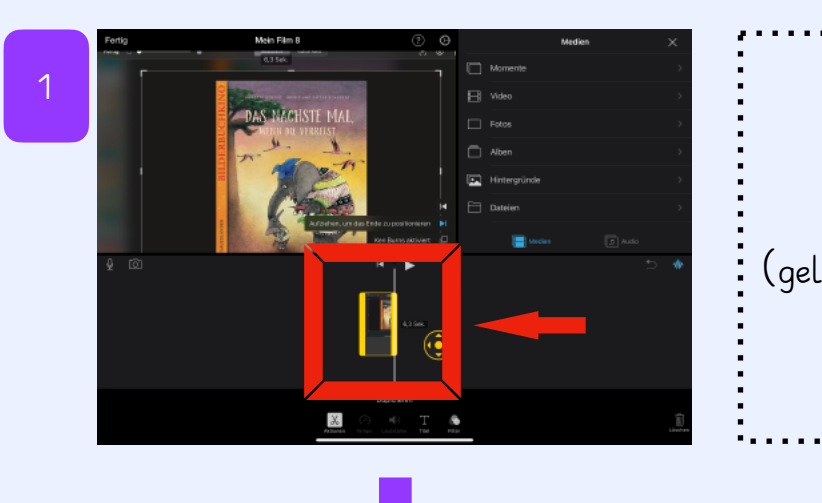

Bild anklicken. (gelber Rahmen erscheint)

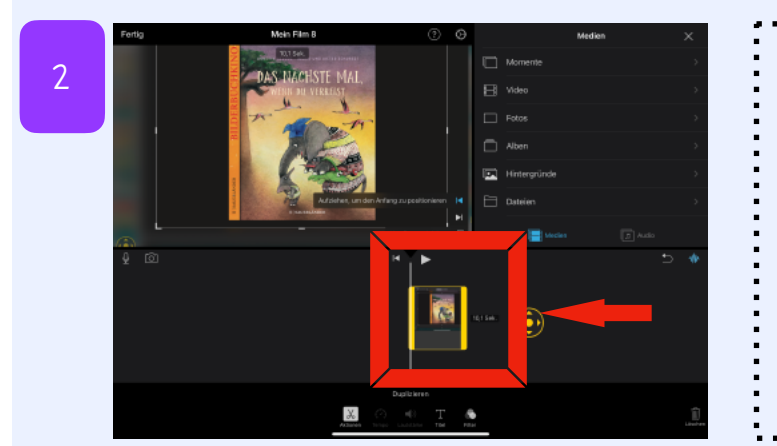

Mit dem Finger am rechten Rand nach rechts ziehen und auf beliebige Sekundenzahl verlängern. 6. Die Projektdatei per Airdrop an die iPads senden.

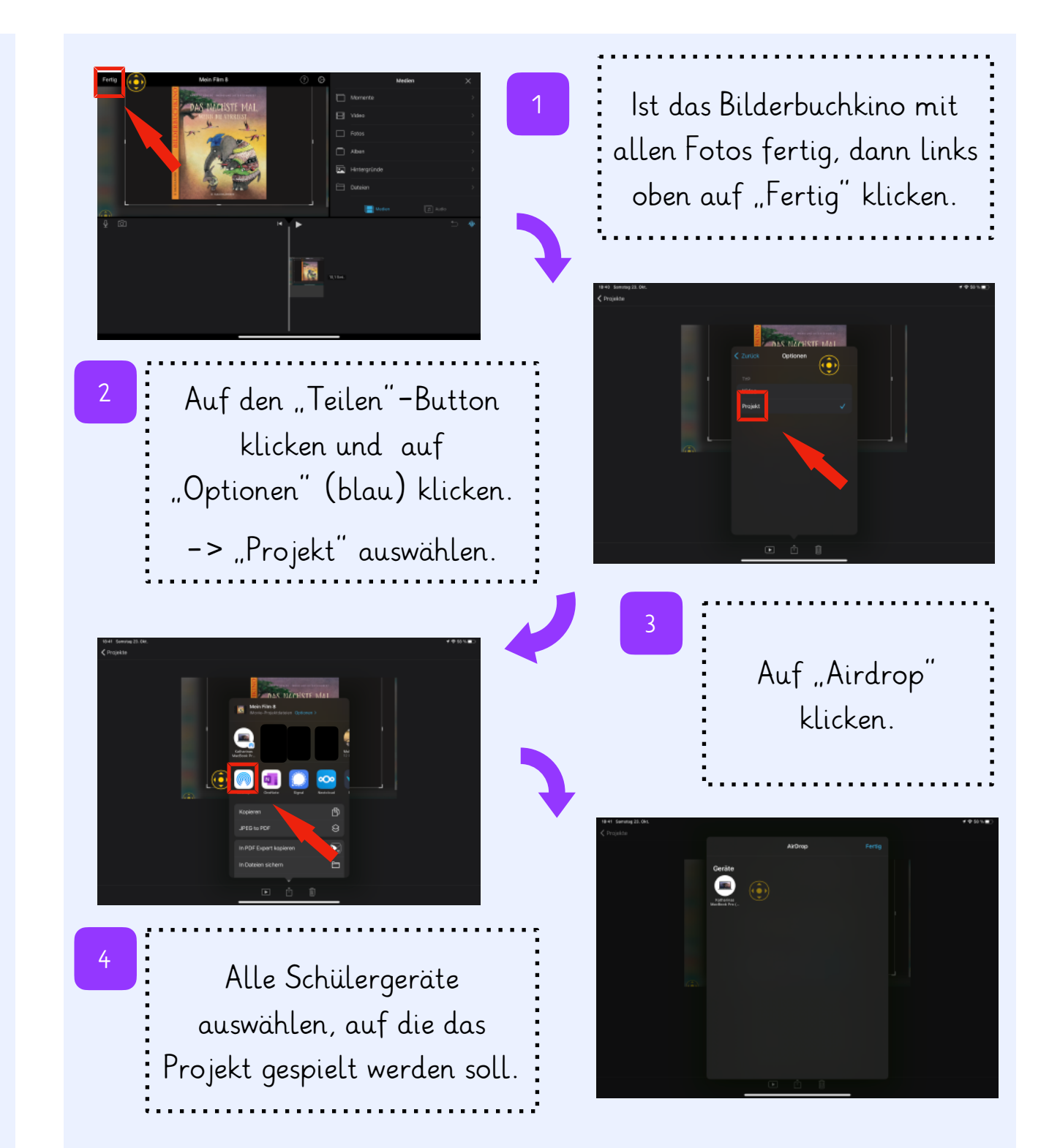

## Abschnitt 3 Durchführung

## 01 Einstieg

#### Bildimpulse

Um in das Thema Bilderbuchkinos einzusteigen, eignen sich <u>die Karten der</u> <u>Dixit-Spiele</u> sehr gut, da sie die Fantasie der Kinder anregen und erste Erzählanlässe bieten.

Auch die <u>Story-Cubes</u> während eine Alternative, um kreatives Erzählen zu fördern.

Außerdem ist es nicht notwendig, dass die SuS lesen können.

- 1. Karten auslegen
- 2. Galerie-Rundgang
- Jedes Kind sucht sich eine Karte, die es am Schönsten findet.
- 4. Reihum erzählen die SuS 3 5 Sätze (eine kleine Geschichte) zu ihrer Karte.

Alternative:

Kamishibai mit selbst gemalten Bildern.

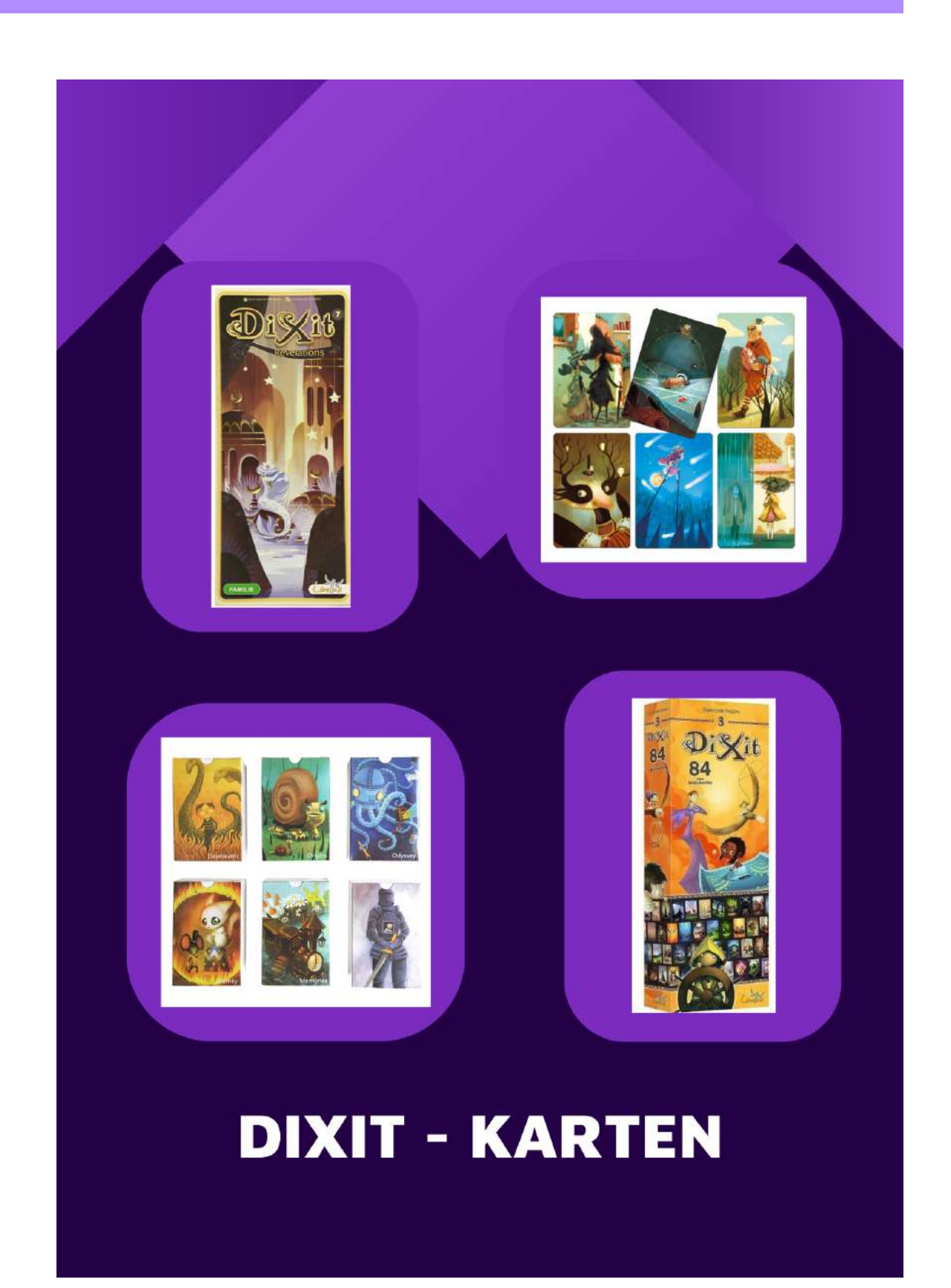

## 02 Schreibwerkstatt (eignet sich für SuS ab Klasse 3)

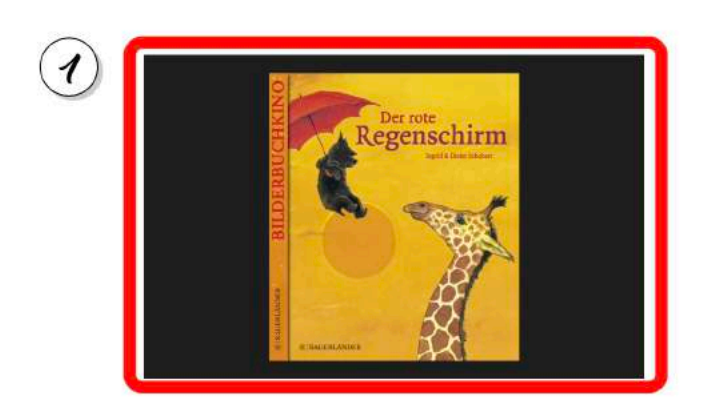

StoryBoard von

Storyboard - Titelbild

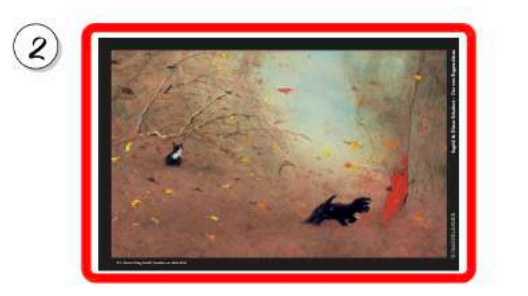

Storyboard - Beispielseite

#### Schreibwerkstatt

Für SuS ab Klasse 3 kann nun eine Schreibwerkstatt folgen.

Diese Phase ist optional, da sich das Bilderbuchkino auch ohne diese Schreibwerkstatt realisieren lassen kann. Kreatives freies Erzählen soll die Fantasie der SuS anregen. Dafür brauchen sie nichts, als ihre Stimme.

- 1. Gruppen bilden (3 4 SuS)
- 2. Jede Gruppe bekommt ein vorgefertigtes Storyboard mit allen Bildern des Bilderbuchkinos.
- 3. Es gibt 3 Pflichtkarten. (Titelbild, Bild 1 und das letzte Bild der Geschichte)
- Ganz individuell kann die Anzahl der Bilder über die erzählt werden soll festgelegt werden. (10 – 12 Bilder eignen sich)
- 5. Die SuS wählen die Bilder, die sie benutzen wollen selber aus und legen sie in eine für sie sinnvolle Reihenfolge.
- 6. Nun kann in Gruppenarbeit oder in arbeitsteiliger Gruppenarbeit die Schreibwerkstatt beginnen.
- 7. Wörtliche Rede darf verwendet werden. Geräusche, die mit vertont werden sollen, dürfen im Storyboard notiert werden.

#### Einführung in die App

Zu Beginn der Arbeitsphase reicht es aus den SuS einmal zu zeigen, wie sie Sprachaufnahmen machen und wie sie Bilder "länger" ziehen.

#### Tipps für Sprachaufnahmen

- iPad liegt vor den Schüler•innen
- laut und deutlich sprechen
- freies Sprechen von Geschichten
- keine Hintergrundgeräusche

#### iMovie

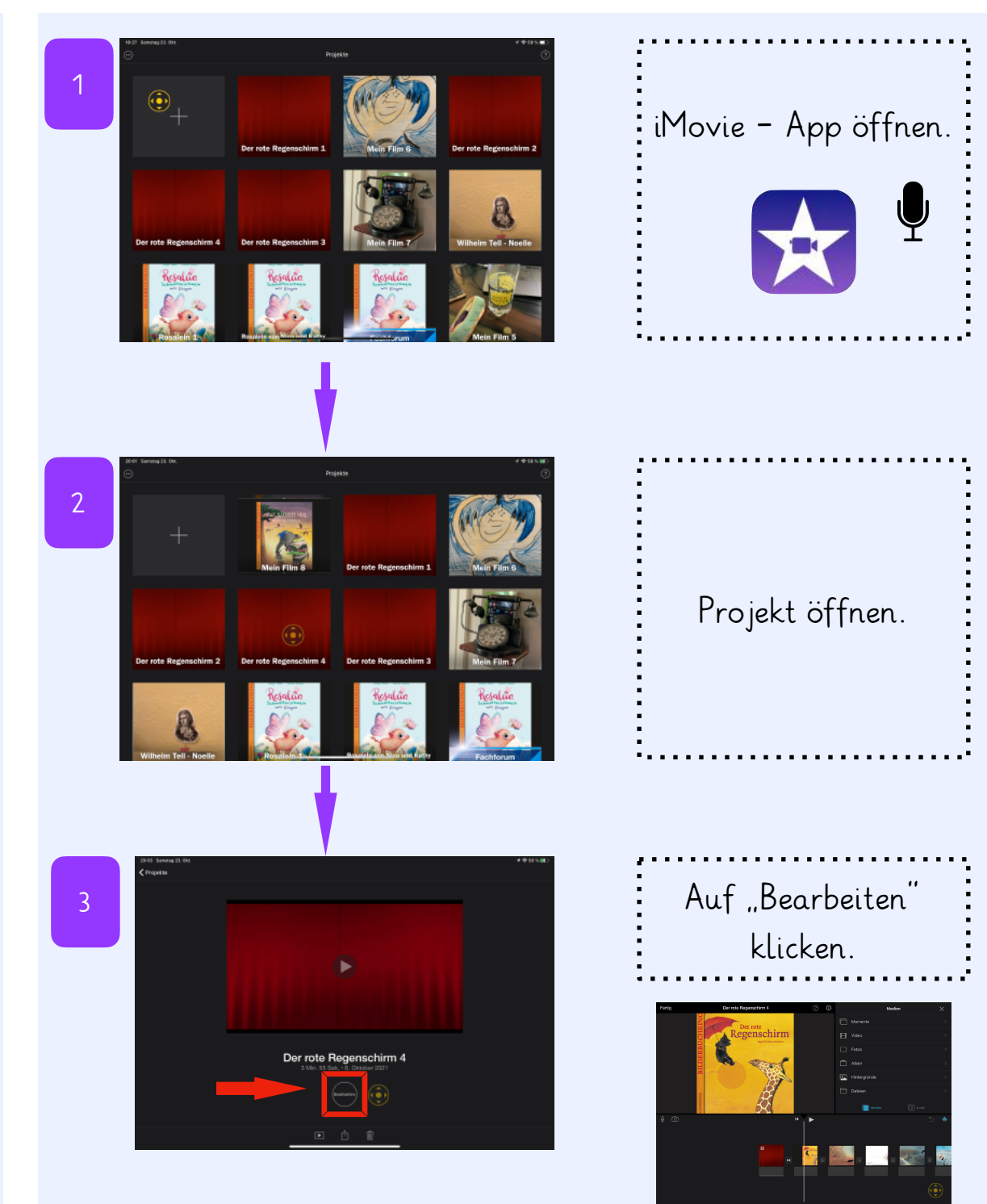

## 04 Umsetzung in iMovie

#### iMovie

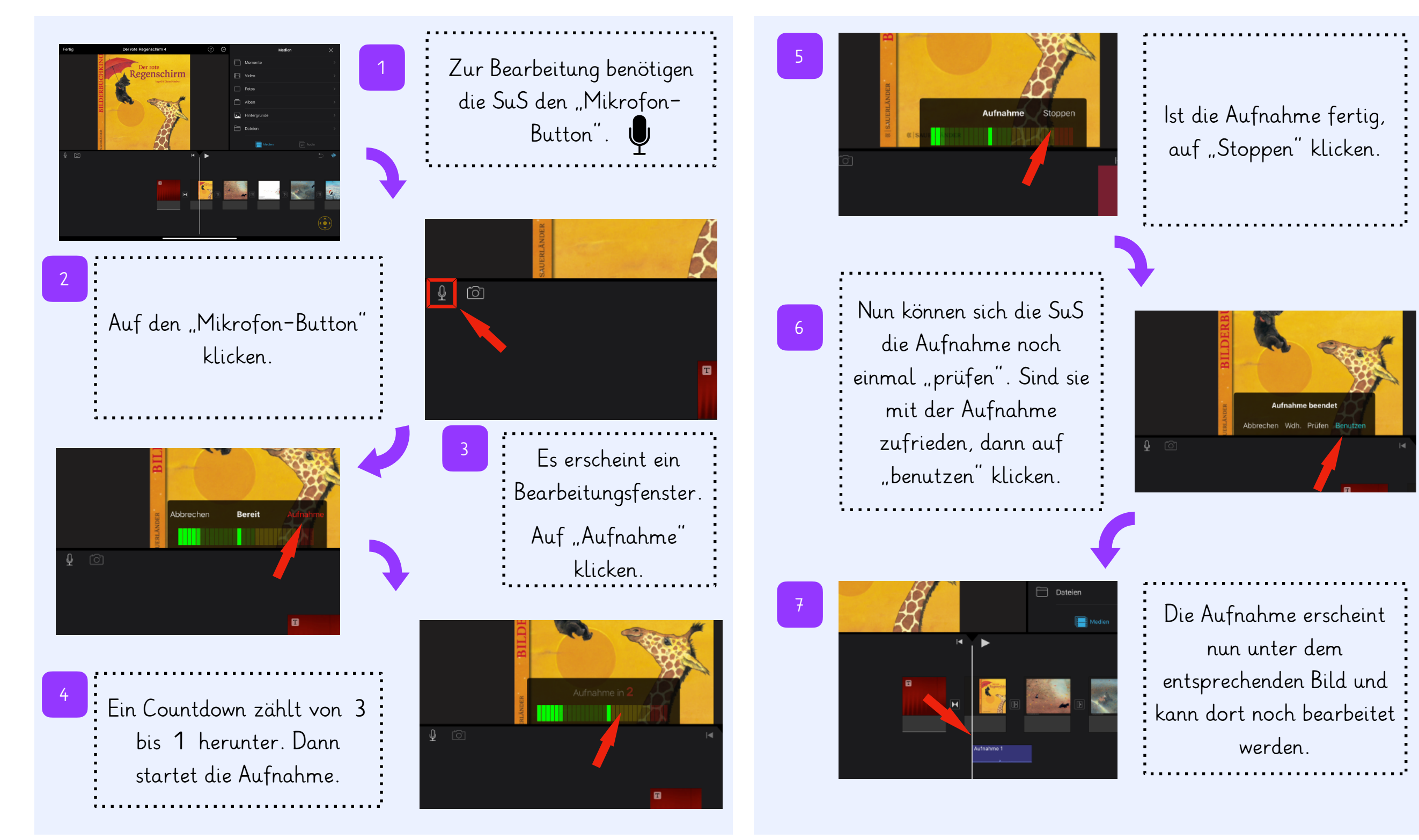

## 05 Umsetzung in iMovie

#### Bilder im Projekt löschen

|   | Nach der Aufnahme kann das Bild verlängert werden (siehe |
|---|----------------------------------------------------------|
| į | oben). Günstig ist es, wenn das Bild länger ist als die  |
| : | Tonaufnahme.                                             |

Die SuS verfahren jetzt mit jedem von Ihnen ausgewählten Bild auf die selbe Art und Weise. Stoßen sie auf Bilder, die sie aussortiert haben, so können sie diese **löschen**:

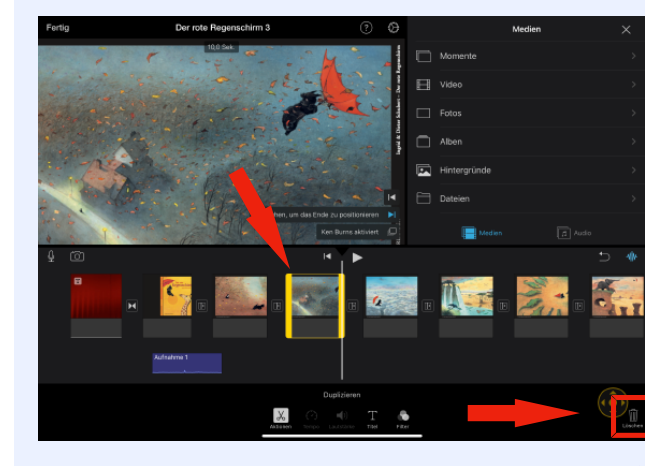

### Bild löschen

Das zu löschende Foto anklicken. (Ein gelber Rand erscheint um das Bild)

Auf den Mülleimer rechts unten klicken. Das Foto wird gelöscht.

#### Geräusche hinzufügen

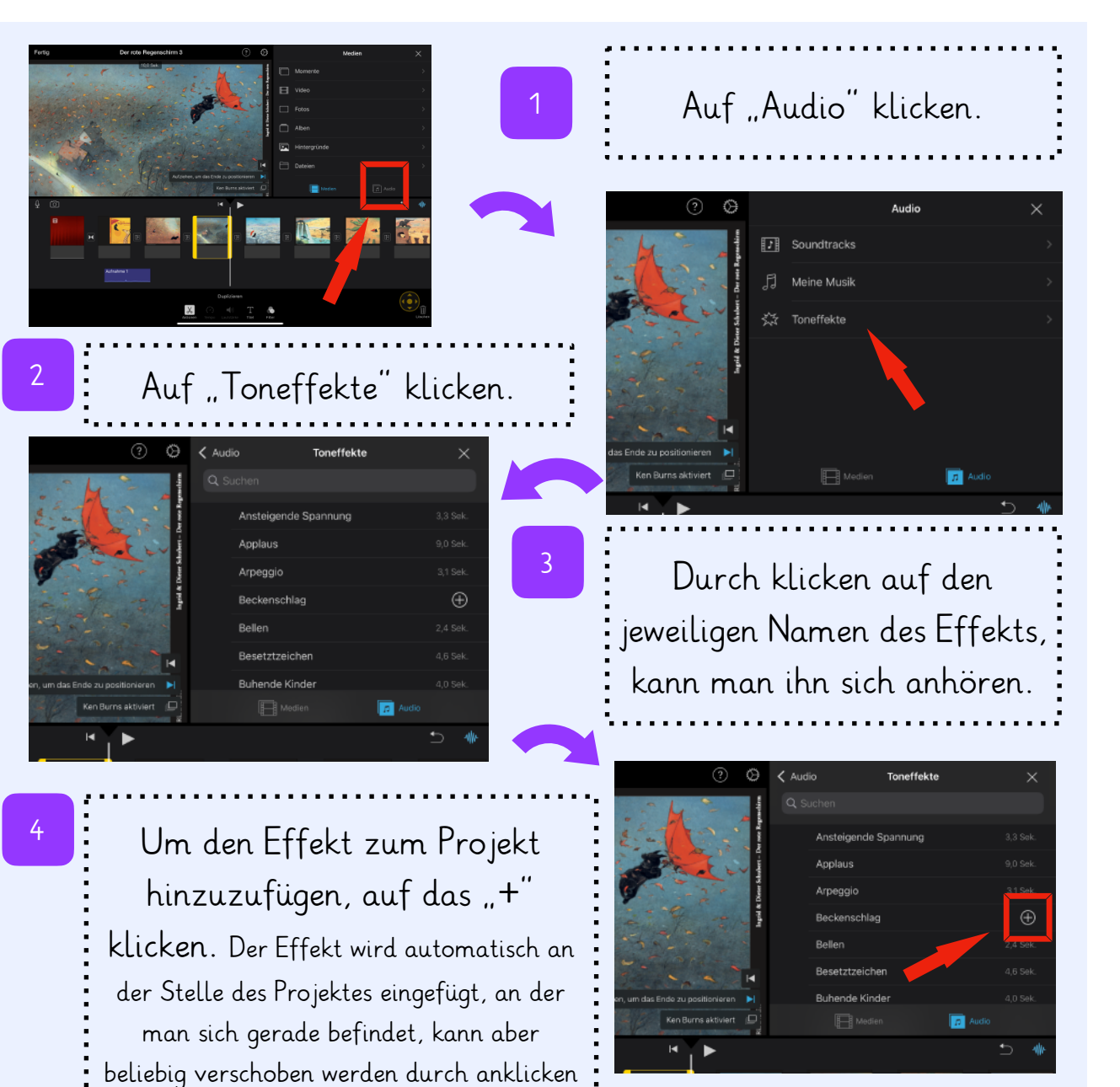

Toneffekte können auch von den SuS **selbst gemacht** werden und als Sprachaufnahme mit in das Projekt integriert werden oder als **Hintergrundgeräusche** direkt mit dem Sprechtext aufgenommen werden.

und hin- und herziehen.

#### Umsetzung in iMovie 06

#### Soundtrack hinzufügen

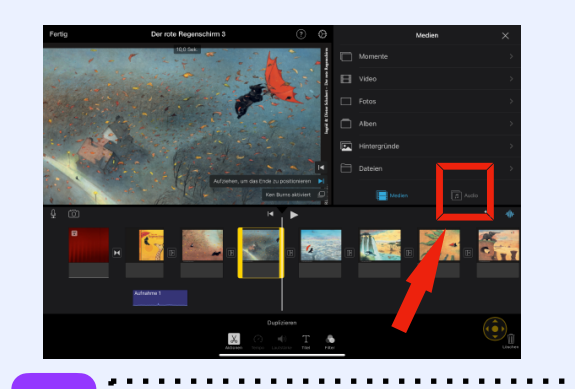

"Soundtracks" auswählen. Nun können die SuS die Musiken anhören (auf das kleine Vorschaubild klicken) und sich für einen Song entscheiden.

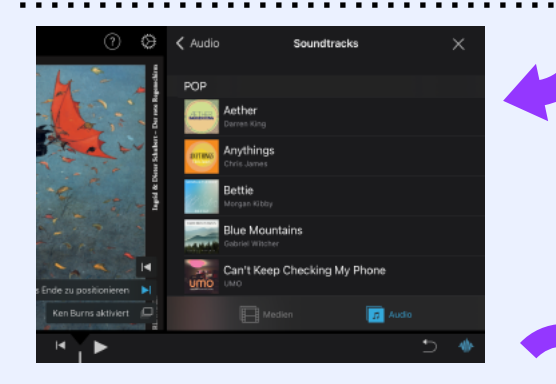

Soundtrack Meine Musi Die Soundtracks sind unterteilt in: Pop, Verspielt, Entspannen, Sentimental, Retro, Aktion, Feiertage und Ereignisse, Themen

Auf "Audio" klicken.

#### Das Projekt speichern und teilen

Ist man mit dem Projekt fertig, hat Fotos, Sprechtexte, Soundtrack und Geräusche hinzugefügt, so kann man das Projekt nun als Film speichern und teilen.

#### Projekt als Film speichern

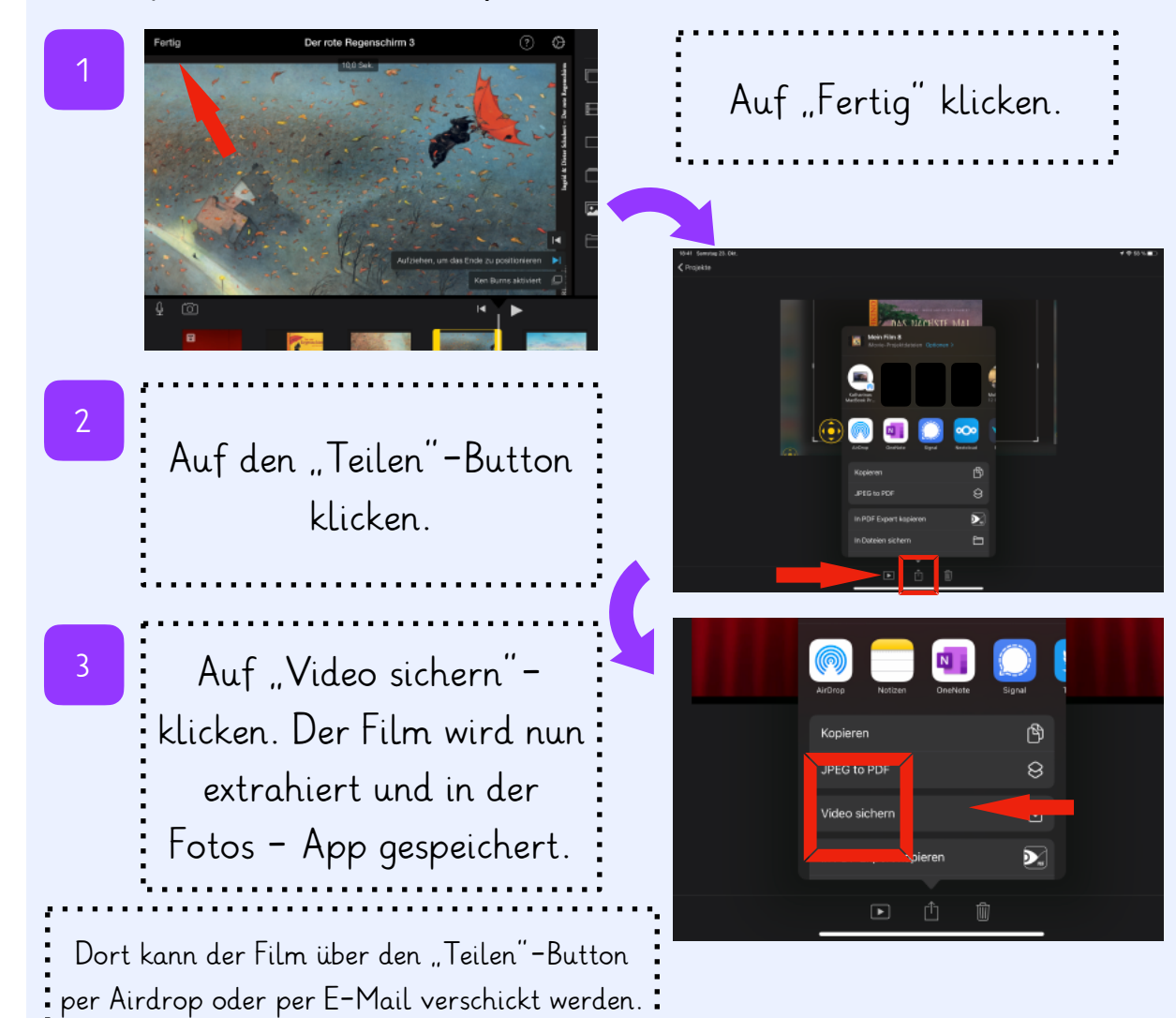

Um den Song zum Projekt hinzuzufügen, auf das "+' klicken. Der Soundtrack wird automatisch leiser, wenn die Schülerstimmen zu hören sind und lauter, wenn nur das Bild zu sehen ist.

| ? Ø       | < Audio |             | Soundtrack | \$<br>× |
|-----------|---------|-------------|------------|---------|
|           | THEME   | N           |            |         |
| - 100 A   |         |             |            |         |
|           |         | Neon        |            |         |
| a cur     | P.P     | Nachrichten |            |         |
| legid & D |         | Verspielt   |            | Ð       |
| and a     |         | Einfach     |            |         |
| n • - H   | X       | Reisen      |            |         |

# Viel Spaß beim Erstellen der eigenen Bilderbuchkinos!

Kathy Schumann